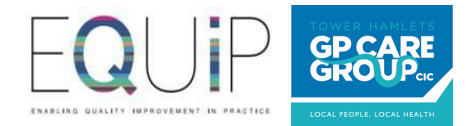

# New Patient Online Registrations Self Service Portal

## Quick Manual

#### Contents

| New Patient Online Registrations Self Service Portal | .1 |
|------------------------------------------------------|----|
| 1. How to register                                   | 2  |
| 2. How to change address                             | 4  |
| 3. Update your email address                         | 5  |
| 4. Change mapping data for your practice             | 6  |
| 5. How to customise practice welcome message         | 7  |
| 6. How to switch off/on your practice                | 8  |
| 7. Important links                                   | 9  |

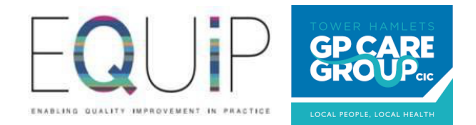

#### 1. How to register

#### 1) Go to <u>https://registergp.com/practice.</u>

Enter the generic practice email address provided to the online registration team (the email address where you currently receive online registration forms) and click 'submit'.

(If your practice hasn't been on boarded to the online registration service, and you receive an error message after entering your generic practice email ID, please inform us on <u>nelondon.onlineregistrations@nhs.net</u> so we can add your email ID to the database.)

| → C<br>Apps Ø | registergp.com/practice/login The likep Test, A.Co.,     Journey's End - S.,     How to Start Investi.,     O City Rollers Megam. |
|---------------|----------------------------------------------------------------------------------------------------|
|               | <b>NHS</b> Register with a GP                                                                                                    |
|               | Login                                                                                                    |
|               | Email address                                                                                                    |
|               | Submit                                                                                                    |

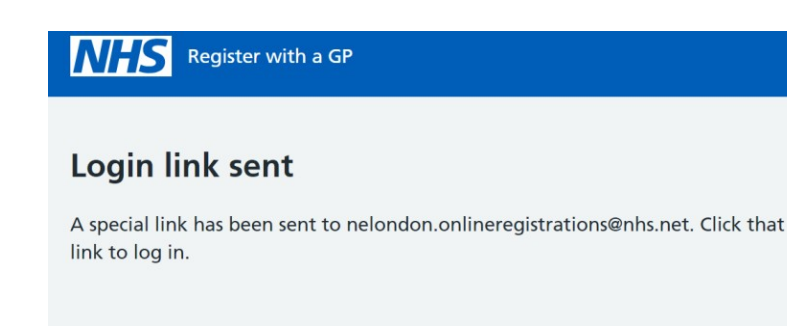

2) Go to your inbox and click on the link in the email

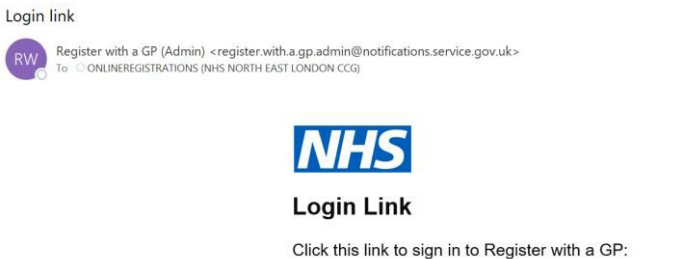

Click this link to sign in to Register with a GP: https://registergp.com/practice/token/IDUFdjNI6b4q3SztC2vXhQQ

This link will expire in one hour and can only be used once.

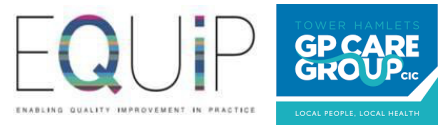

3) You now have access to the self-service portal and you can view your dashboard.

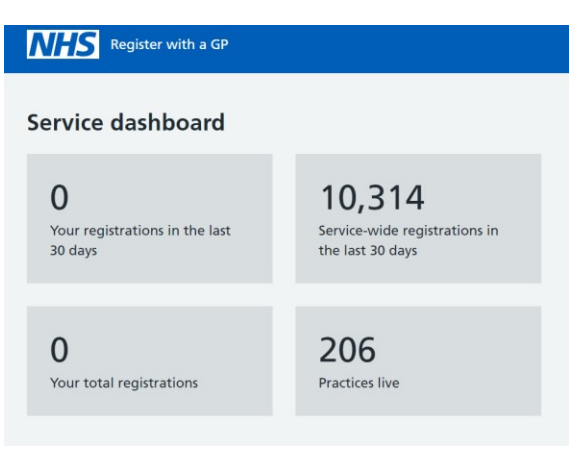

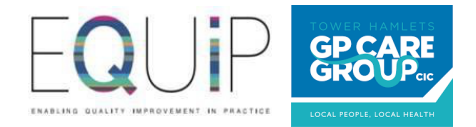

### 2. How to change address

1) \*Login into portal and scroll down to Practice detail section. Click 'change' in address section.

| Practice d | letails                |        |
|------------|------------------------|--------|
| Status     | In review              |        |
| Address    | Test Practice          | Change |
|            | 020 3688 2500          |        |
|            | Alderney Building      |        |
|            | Mile End Hospital Site |        |
|            | Bancroft Road          |        |
|            | Aldgate                |        |
|            | London E1 4DG          |        |

2) Enter new address details and click 'submit'

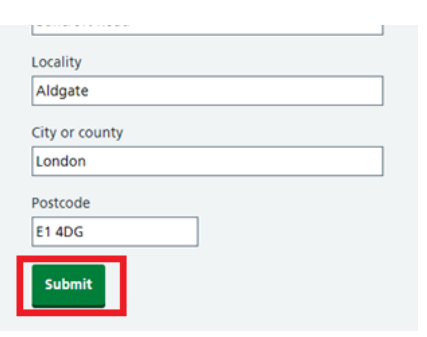

\*Please note you must ensure that the change in address has been approved by your CCG lead.

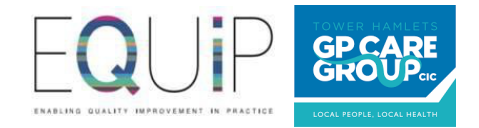

### 3. Update your email address

1) Scroll to practice details section and click 'change' next to service email

| Practice de   | tails                                                                                    |        |
|---------------|------------------------------------------------------------------------------------------|--------|
| Status        | In review                                                                                |        |
| Address       | Test Practice<br>020 3688 2500                                                           | Change |
|               | Alderney Building<br>Mile End Hospital Site<br>Bancroft Road<br>Aldgate<br>London E1 4DG |        |
| Service email | nelondon.onlineregistrations@nhs.ne<br>t                                                 | Change |
| Boundary      | Mapped                                                                                   | Change |

2) Enter new service email address and 'submit' \*

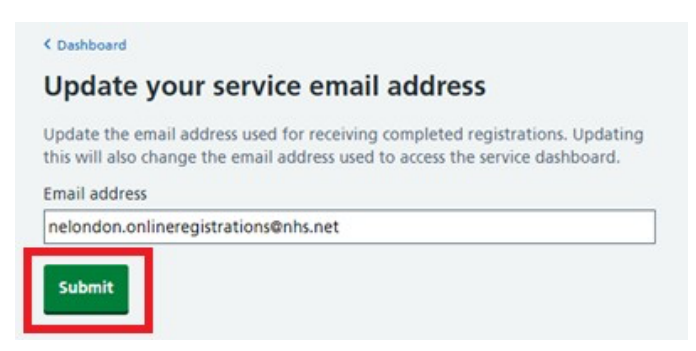

\*Please note you must ensure that this email address has been approved by your CCG lead.

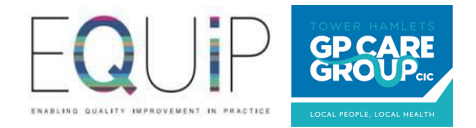

### 4. Change mapping data for your practice

1) \* Scroll down to Practice detail section and click 'change' next to Boundary

| Status        | In review                           |        |
|---------------|-------------------------------------|--------|
| Address       | Test Practice<br>020 3688 2500      | Change |
|               | Alderney Building                   |        |
|               | Mile End Hospital Site              |        |
|               | Bancroft Road                       |        |
|               | Alogate                             |        |
|               | London E1 4DG                       |        |
| Service email | nelondon.onlineregistrations@nhs.ne | Change |
|               | t                                   |        |
| Boundary      | Mapped                              | Change |

2) Upload updated map with annotation of new practice boundary and click 'submit'. File must be PDF, image, or word document.

|                | LINNAL OASU | -        | 1        | F                                                                                                    |               |
|----------------|-------------|----------|----------|----------------------------------------------------------------------------------------------------|---------------|
|                | -           | /        | 11       | the second second secon | -             |
|                | -           | SHEEK    | 10       |                                                                                                    | 25            |
|                | 1           | ÷        | - mary   | ur con                                                                                                    |               |
| 1              | 1-          | 5        |          | 1                                                                                                    |               |
|                | (           |          | 101      | 1                                                                                                    | And           |
| NHITECHAPPE    | -           | ~        | 9.9      | L                                                                                                    |               |
| e)waliata      |             | 1 summer | 6 Maples | @ CoerSneeMap In:                                                                                                    | prove the map |
| Changes film   |             |          |          |                                                                                                    |               |
| 2010/2012/10/2 |             |          |          |                                                                                                    |               |

\*Please note you must ensure that this has been approved by your CCG lead.

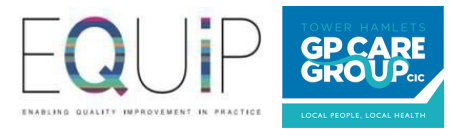

#### 5. How to customise practice welcome message

1) Scroll down to practice details and click on 'change' next to welcome message.

| Status          | Paused                              | Change |
|-----------------|-------------------------------------|--------|
|                 | Not accepting new registrations     |        |
| Address         | Test Practice                       | Change |
|                 | 020 3688 2500                       |        |
|                 | Alderney Building                   |        |
|                 | Mile End Hospital Site              |        |
|                 | Bancroft Road                       |        |
|                 | Aldgate                             |        |
|                 | London E1 4DG                       |        |
| Service email   | nelondon.onlineregistrations@nhs.ne | Change |
|                 | t                                   |        |
| Boundary        | Mapped                              | Change |
| Welcome message | Default                             | Change |

2) Enter customised message to patients in the 'additional information from your practice' box and click on 'submit'.

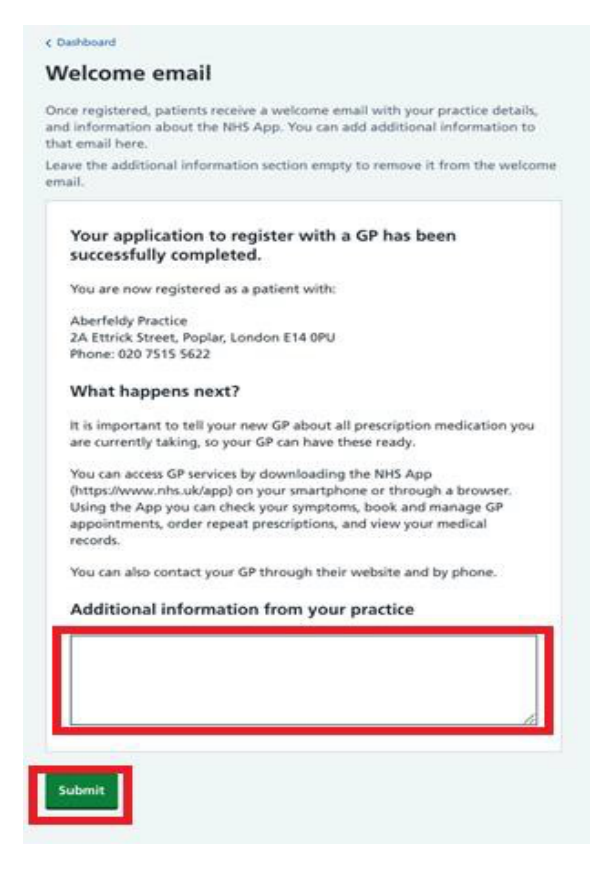

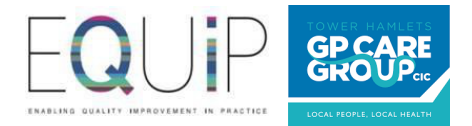

### 6. How to switch off/on your practice

1) Scroll to practice details section and click on 'status'

| Practice deta   | ils                                                                                                    |               |
|-----------------|----------------------------------------------------------------------------------------------------|---------------|
| Status          | Paused<br>Not accepting new registrations                                                                                  | <u>Change</u> |
| Address         | Test Practice<br>020 3688 2500<br>Alderney Building<br>Mile End Hospital Site<br>Bancroft Road<br>Aldgate<br>London E1 4DG | <u>Change</u> |
| Service email   | nelondon.onlineregistrations@nhs.ne<br>t                                                                                   | Change        |
| Boundary        | Mapped                                                                                                    | Change        |
| Welcome message | Default                                                                                                    | Change        |

2)

- a) Click on 'accept new registrations' and 'submit' if you would like to continue to accept new patient registration forms.
- b) Click on 'stop accepting new registrations' and 'submit' if you would like to stop receiving new patient registration forms.

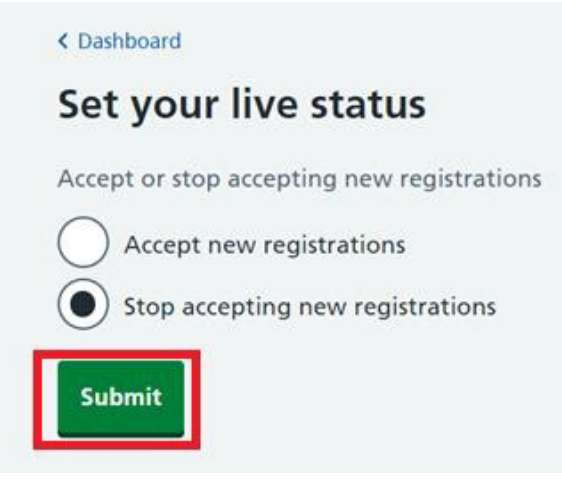

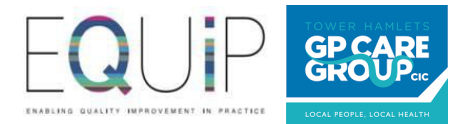

## 7. Important links

| To report a problem please email us                                                       | nelondon.onlineregistrations@nhs.net |
|-------------------------------------------------------------------------------------------|--------------------------------------|
| Please click on this link to register your practice on to the self-service portal         | https://registergp.com/practice.     |
| Please use this link on your website so that new patients can register with your practice | https://registergp.com/start         |